| <b>e</b> | Ajouter un compte de messagerie                                                                                                    | ointDoc |
|----------|----------------------------------------------------------------------------------------------------|---------|
| 000      | Où trouver des informations sur mon serveur de messagerie ?<br>Informations sur le serveur entrant<br>Mon serveur de messagerie pour courrier entrant est un serveur POP3 💌 .                                                                           |         |
| o GgP    | Serveur entrant : pop.orange.fr Port : 110<br>Ce serveur nécessite une connexion sécurisée (SSL).<br>Ouvrir la session en utilisant : Authentification en texte clair<br>Identifiant de connexion (s'il est différent de votre adresse de messagerie) : | ointDo  |
| Gal      | amiposte annonay-davezieux Informations sur le serveur sortant Serveur sortant : smtp.orange.fr Ce serveur nécessite une connexion sécurisée (SSL). Mon serveur sortant requiert une authentification.                                                  | ointDoc |
| 0        | Suivant Annuler                                                                                                    |         |

Nous pouvons continuer la configuration du logiciel en cliquant sur le bouton Suivant (3).

| O GOP O      | Ajouter un compte de messagerie                                                      | 00    |
|--------------|--------------------------------------------------------------------------------------|-------|
|              | Vous avez correctement entré les informations requises pour configurer votre compte. | sinte |
| © Gol        |                                                                                      | 201   |
| - 8          |                                                                                      | ointe |
| 000          | Terminer Annular                                                                     |       |
| uer sur le b | pouton Terminer pour achever la configuration.                                       | point |

Ne reste plus qu'à cliquer sur le bouton Terminer pour achever la configuration.

WLM charge immédiatement les éventuels messages parvenus dans la boîte du compte !

Le fonctionnement d'un courrielleur est un peu différent d'un webmail : au lieu de se contenter d'afficher le contenu de la boîte à lettres située chez le FAI, le courrielleur récupère et rapatrie les messages dans l'ordinateur. De là, on pourrait se passer de connexion Internet !

## WLM, l'interface !

L'apparence du courrielleur diffère quelque peu du webmail et les outils mis à disposition sont beaucoup plus nombreux. À gauche nous trouvons le cadre des dossiers de stockage (1), au centre, la liste des messages du dossier sélectionné (2) dans la colonne de gauche, et à droite le contenu du message sélectionné (3) dans la colonne du centre...

| Boîte de réception - Windows                                        | Live Mail                                                                         |                                                                                                    |                 |
|---------------------------------------------------------------------|-----------------------------------------------------------------------------------|----------------------------------------------------------------------------------------------------|-----------------|
| Nouveau 🔹 Répondre                                                  | Répondre à tous Transférer Ajouter au calendrier                                  | Supprimer Courrier indésirable Synchroniser • 3 🥒 🧃 🗟 •                                                                      | Se connecter    |
| <ul> <li>Filtres</li> </ul>                                         | Rechercher un message                                                             | Certaines images de ce message ne sont pas affichées Supprimer et bloquer   Afficher les images                              | ×               |
| Courrier non lu (13)<br>Courrier non lu des cont                    | Trier par date + Ordre décro                                                      | croissant + LDLC NEWS [mailing@ldlc.com] Ajouter aux contacts                                                                | 07/02/2013 16:0 |
| Flux RS non Jus                                                     | LDLC NEWS<br>[LDLC] 2 jeux OFFERTS avec les cartes AMD Radeon                     | A: amipostetelecom.annonay@wanadoo.fr;<br>[LDLC] 2 jeux OFFERTS avec les cartes AMD Radeon                                   |                 |
| <ul> <li>Orange (amiposte.an<br/>Boîte de réception (13)</li> </ul> | Toshiba à la Une<br>Offre spéciale, jeu un monde de finesse vous attend. Lai      | 12:21 P                                                                                                    |                 |
| Brouillons<br>Éléments envoyés                                      | MAGINEA NEWS<br>Spécial Vacances d'hiver : -30% sur une sélection de jeux o       | Voir la version en ligne           Pour être sûr de recevoir toutes nos newsletters, ajoutez mailing@tdic.com à vos contacts |                 |
| Courrier indésirable (1)                                            | LDLC NEWS<br>[LDLC] 5 marques se plient en 4 pour vous                            | 09:51 p                                                                                                    |                 |
| Boîte d'envoi                                                       | Orange votre service clients<br>Votre facture internet du 04/02/2013 est en ligne | Hier po                                                                                                    | × twitter       |
| Aioutor un comnto do more                                           | Gérard BIGOT 03/02<br>Test pièce jointe                                           | V02/2013 pv Ke rendez; jamais let armes le tetour                                                                            |                 |